## PASOS PARA GENERAR CONSTANCIA DE MATRÍCULA DESDE EL PERFIL DE ESTUDIANTE

- 1- Ingresan a la página de la institución educativa https://www.ieestebanochoa.edu.co/
- 2- Ingresan a la plataforma master 2000 icono azul ubicado al lado izquierdo, de la siguiente manera:

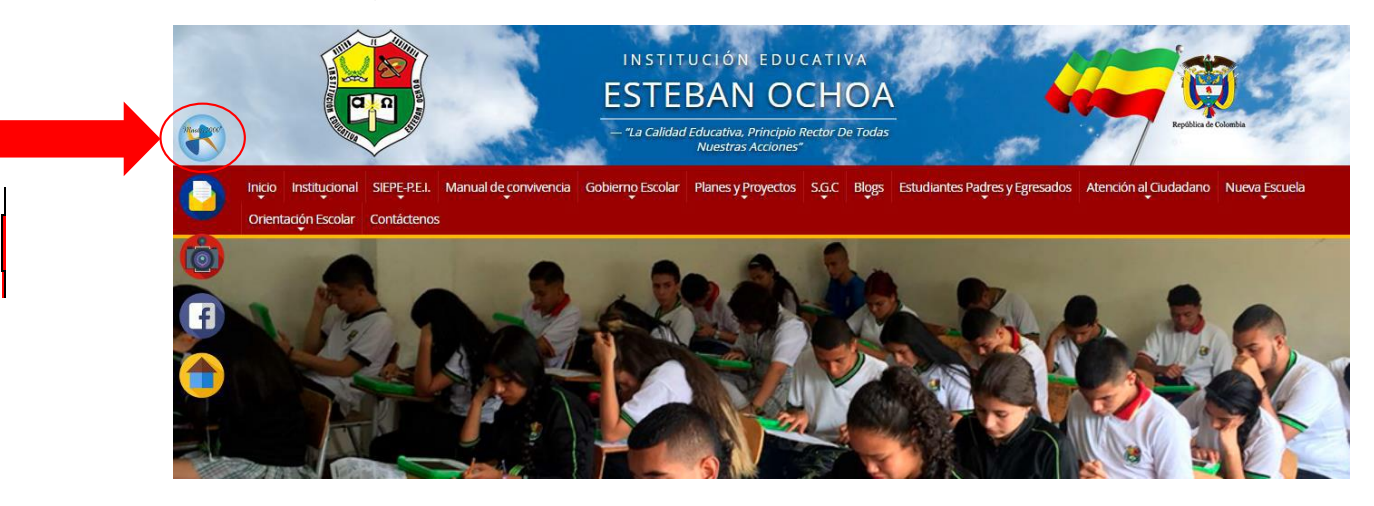

3- En la opción seleccionar escogen estudiante y le decimos entrar

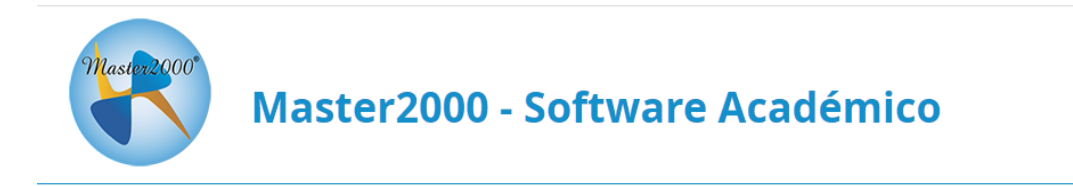

## I. E. ESTEBAN OCHOA

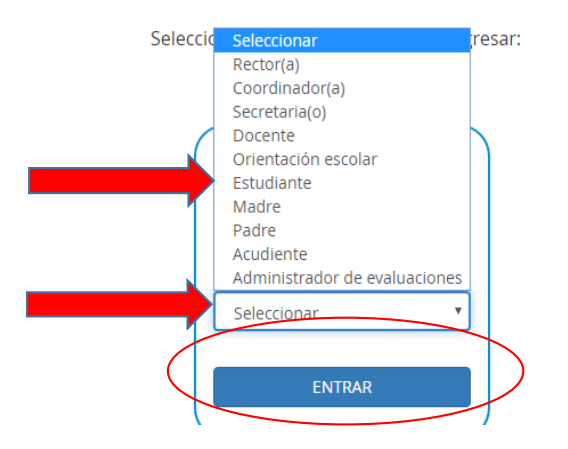

4- Sale la siguiente pantalla donde van a digitar el usuario que es el número de documento y la contraseña que SI NO LA HA CAMBIADO es el documento + la primera letra del primer apellido en minúscula EJEMPLO: Susana Pérez USUARIO: 1036611766 CONTRASEÑA: 1036611766

CONTRASEÑA: 1036611766p

Le decimos ACCEDER. (Para los estudiantes de nacionalidad venezolana u otra que no tienen documento colombiano ingresan con el número que estén registrados en máster.

| Iniciar sesión - Estudiante                            | Master2000 SAS<br>4.863 Me gusta                                            |
|--------------------------------------------------------|-----------------------------------------------------------------------------|
| I. E. ESTEBAN OCHOA                                    | Més información Sé el primero de tus amigos en indicar que te gusta esto.   |
| Ingrese su usuario y contraseña y haga clic en Acceder | Hay suficiente en el<br>mundo para cubrir las                               |
| Contraseña                                             | necesidades de todos los<br>hombres, pero no para<br>satisfacer su codicia. |
| Acceder<br>Cambiar de usuario Restablecer contraseña   | Mahatma Gandhi<br>- www.master2000.net -                                    |

5- Los direcciona al Panel del estudiante y en la opción **descargas** se va con el mouse hasta constancias y luego dar click en la opción constancia de matrícula.

| Archivo | Usuario | Descargas               |                                                            |
|---------|---------|-------------------------|------------------------------------------------------------|
|         |         | Contratos<br>Constacias | Constancia de matrícula                                    |
|         |         | Master2000*             | Panel Estudiante                                           |
|         |         |                         | INSTITUCIÓN EDUCATIVA ESTEBAN OCHOA<br>MUNICIPIO DE ITAGÜÍ |
|         |         |                         | Estudiante: .<br>Matrícula: 210062 - Grupo: 070100         |

6- Resultado final, si desea descargarlo en la flecha que está en la parte derecha superior le da click y lo guarda, si desea imprimirlo le da click en la impresora que también está en la parte superior derecha.

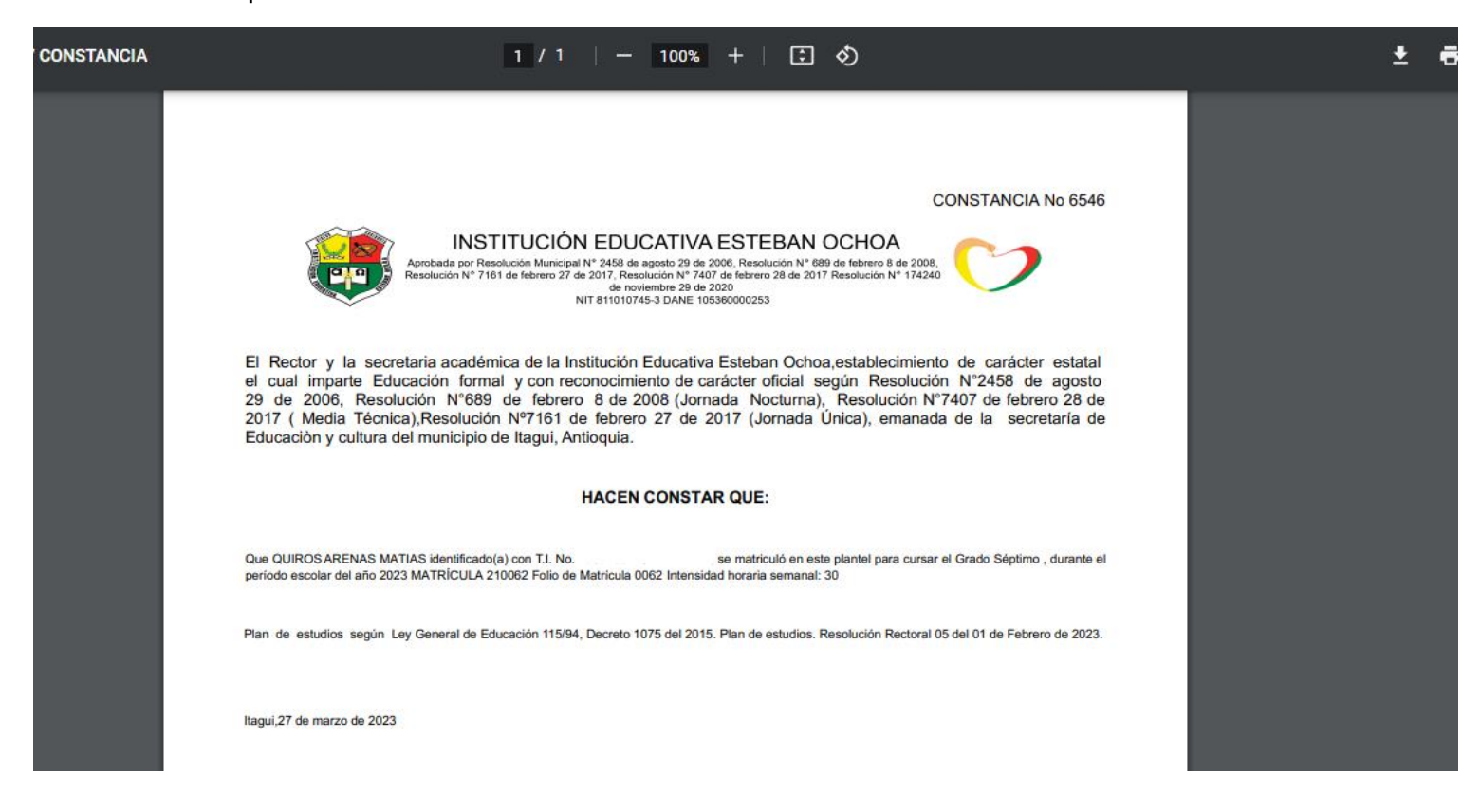

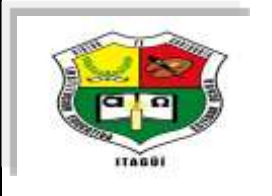

## INSTITUCIÓN EDUCATIVA ESTEBAN OCHOA

Aprobada por Resolución Municipal N° 2458 de agosto 29 de 2006, Resolución N° 689 de febrero 8 de 2008, Resolución N° 7161 de febrero 27 de 2017, Resolución N° 7407 de febrero 28 de 2017 Resolución N° 174240 de noviembre 29 de 2020 NIT 811010745-3 DANE 105360000253

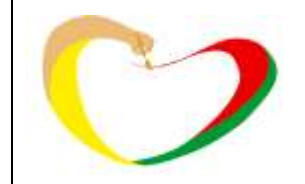

"La calidad educativa principio rector de todas nuestras acciones"

## **CERTIFICADO DE ESTUDIO ALUMNOS ACTIVOS**

Para los alumnos de transición a 5°, lo debe solicitar el acudiente, para los alumnos de bachillerato lo puede solicitar tanto el acudiente como el alumno.

También puede solicitarlo a través de la página web <u>https://www.ieestebanochoa.edu.co/</u> en la opción PQRS diligenciando bien los campos.